# Semi Annual Financial Reporting Instructions on FAIS for FFPr Projects

## 1. Click "Create New Financial Report"

| od Aid Information Syst            |                                                 |                        |                                                                                       |                                                                                                    |            |                      |                      |                                                                                                    |
|------------------------------------|-------------------------------------------------|------------------------|---------------------------------------------------------------------------------------|----------------------------------------------------------------------------------------------------|------------|----------------------|----------------------|----------------------------------------------------------------------------------------------------|
|                                    |                                                 |                        |                                                                                       |                                                                                                    |            |                      |                      | Home Proposal                                                                                                    |
| You are here :                     | Home > Compliance > Agreement-Le                | evel Reports > Reports |                                                                                       |                                                                                                    | Or         | h behalf of 281      | 520190417104         | 185657863 [ Log_Off ]                                                                                                    |
| Agreemer                           | nt-Level Reports                                |                        |                                                                                       |                                                                                                    |            |                      |                      |                                                                                                    |
|                                    |                                                 |                        |                                                                                       |                                                                                                    |            |                      |                      |                                                                                                    |
| INSTRUCTIO                         | NS                                              |                        |                                                                                       |                                                                                                    |            |                      |                      | 7                                                                                                    |
| List of Agre                       | ement Evaluation Reports                        |                        |                                                                                       |                                                                                                    |            | Creat                | te New Agreeme       | ent Evaluation Report                                                                                                    |
| Id 💠                               | Organization                                    | Agreement#             | Countr                                                                                | y Status                                                                                                    | Evalua     | ation Type 🔅         | Created By           | Action                                                                                                    |
|                                    |                                                 |                        |                                                                                       | Submitted                                                                                                    |            |                      |                      | Summary   Delete                                                                                                    |
|                                    |                                                 |                        |                                                                                       | Submitted                                                                                                    |            |                      |                      | Summary   Delete                                                                                                    |
|                                    |                                                 |                        |                                                                                       |                                                                                                    |            |                      |                      |                                                                                                    |
|                                    |                                                 |                        |                                                                                       | Submitted                                                                                                    |            |                      |                      | Summary   Delete                                                                                                    |
|                                    |                                                 |                        |                                                                                       | Submitted<br>Submitted                                                                                                    |            |                      | ÷ –                  | Summary   Delete<br>Summary   Delete                                                                                                    |
| Showing 1 to                       | 4 of 4 entries                                  |                        |                                                                                       | Submitted                                                                                                    |            | Filter               | all columns:         | Summary   Delete                                                                                                    |
| Showing 1 to                       | 4 of 4 entries                                  |                        |                                                                                       | Submitted<br>Submitted                                                                                                    |            | Filter               | all columns:         | Summary   Delete Summary   Delete                                                                                                    |
| Showing 1 to                       | 4 of 4 entries                                  |                        |                                                                                       | Submitted<br>Submitted                                                                                                    |            | Filter               | all columns:         | Summary   Delete<br>Summary   Delete                                                                                                    |
| Showing 1 to<br>List of Fina<br>Id | 4 of 4 entries<br>ncial Reports<br>Organization | Agreement#             | Country                                                                               | Submitted<br>Submitted<br>Status S                                                                                                    | itart date | Filter a             | all columns:         | Summary   Delete<br>Summary   Delete<br>New Financial Report<br>Action                                                                                                    |
| Showing 1 to<br>List of Fina<br>Id | 4 of 4 entries<br>ncial Reports<br>Organization | Agreement#             | Country                                                                               | Submitted<br>Submitted<br>Status S<br>ubmitted                                                                                                    | start date | Filter a             | Created By           | Summary   Delete<br>Summary   Delete<br>New Financial Report<br>Action<br>Summary   Delete                                                                                                    |
| Showing 1 to<br>List of Fina<br>Id | 4 of 4 entries<br>ncial Reports<br>Organization | Agreement#             | Country<br>Si<br>Si                                                                   | Submitted<br>Submitted<br>Status S<br>ubmitted<br>ubmitted                                                                                                 | itart date | Filter a             | Created By           | Summary   Delete<br>Summary   Delete<br>New Financial Report<br>Action<br>Summary   Delete<br>Summary   Delete                                                                                                    |
| Showing 1 to<br>List of Fina<br>Id | 4 of 4 entries<br>ncial Reports<br>Organization | Agreement#             | Country<br>Si<br>Si<br>Si                                                             | Submitted<br>Submitted<br>Status S<br>ubmitted<br>ubmitted<br>ubmitted                                                                                     | start date | Filter :<br>End date | Created By           | Summary   Delete<br>Summary   Delete<br>Action<br>Summary   Delete<br>Summary   Delete<br>Summary   Delete                                                                                                    |
| Showing 1 to<br>List of Fina<br>Id | 4 of 4 entries<br>ncial Reports<br>Organization | Agreement#             | Country<br>S<br>S<br>S<br>S<br>S<br>S<br>S                                            | Submitted<br>Submitted<br>Status S<br>ubmitted<br>ubmitted<br>ubmitted<br>ubmitted                                                                         | itart date | Filter :<br>End date | created By           | Summary   Delete<br>Summary   Delete<br>New Financial Report<br>Action<br>Summary   Delete<br>Summary   Delete<br>Summary   Delete<br>Summary   Delete                                                                                                    |
| Showing 1 to<br>List of Fina<br>Id | 4 of 4 entries<br>ncial Reports<br>Organization | Agreement#             | Country<br>Si<br>Si<br>Si<br>Si<br>Si<br>Si                                           | Submitted<br>Submitted<br>Ubmitted<br>Ubmitted<br>Ubmitted<br>Ubmitted<br>Ubmitted                                                                         | start date | Filter :<br>End date | Created By           | Summary   Delete<br>Summary   Delete<br>Summary   Delete<br>Summary   Delete<br>Summary   Delete<br>Summary   Delete<br>Summary   Delete<br>Summary   Delete                                                                                                    |
| Showing 1 to<br>List of Fina<br>Id | 4 of 4 entries<br>ncial Reports<br>Organization | Agreement#             | Country<br>Si<br>Si<br>Si<br>Si<br>Si<br>Si<br>Si                                     | Status S<br>bubmitted<br>bubmitted<br>bubmitted<br>bubmitted<br>bubmitted<br>bubmitted<br>bubmitted                                                        | itart date | Filter               | Create<br>Created By | Summary   Delete<br>Summary   Delete<br>Action<br>Summary   Delete<br>Summary   Delete<br>Summary   Delete<br>Summary   Delete<br>Summary   Delete<br>Summary   Delete<br>Summary   Delete<br>Summary   Delete                                                                                                    |
| Showing 1 to<br>List of Fina<br>Id | 4 of 4 entries<br>ncial Reports<br>Organization | Agreement#             | Country<br>Si<br>Si<br>Si<br>Si<br>Si<br>Si<br>Si<br>Si<br>Si<br>Si<br>Si<br>Si<br>Si | Submitted<br>Submitted<br>Jbmitted<br>Jbmitted<br>Jbmitted<br>Jbmitted<br>Jbmitted<br>Jbmitted<br>Jbmitted                                                 | tart date  | Filter               | Created By           | Summary   Delete<br>Summary   Delete<br>New Financial Report<br>Action<br>Summary   Delete<br>Summary   Delete<br>Summary   Delete<br>Summary   Delete<br>Summary   Delete<br>Summary   Delete<br>Summary   Delete<br>Summary   Delete<br>Summary   Delete                                                                                                    |
| Showing 1 to<br>List of Fina<br>Id | 4 of 4 entries<br>ncial Reports<br>Organization | Agreement#             | Country<br>Si<br>Si<br>Si<br>Si<br>Si<br>Si<br>Si<br>Si<br>Si<br>Si<br>Si<br>Si<br>Si | Submitted<br>Submitted<br>Jobmitted<br>Jobmitted<br>Jobmitted<br>Jobmitted<br>Jobmitted<br>Jobmitted<br>Jobmitted<br>Jobmitted<br>Jobmitted                | tart date  | Filter               | Created By           | Summary   Delete<br><u>Summary   Delete</u><br><u>Summary   Delete</u> |
| Showing 1 to<br>List of Fina<br>Id | 4 of 4 entries<br>ncial Reports<br>Organization | Agreement#             | Country<br>Si<br>Si<br>Si<br>Si<br>Si<br>Si<br>Si<br>Si<br>Si<br>Si<br>Si<br>Si<br>Si | Submitted<br>Submitted<br>Jomitted<br>Jomitted<br>Jomitted<br>Jomitted<br>Jomitted<br>Jomitted<br>Jomitted<br>Jomitted                                     | tart date  | Filter :<br>End date | Created By           | Summary   Delete<br>Summary   Delete<br>Summary   Delete<br>Summary   Delete<br>Summary   Delete<br>Summary   Delete<br>Summary   Delete<br>Summary   Delete<br>Summary   Delete<br>Summary   Delete<br>Summary   Delete<br>Summary   Delete                                                                                                    |
| Showing 1 to<br>List of Fina<br>Id | 4 of 4 entries<br>ncial Reports<br>Organization | Agreement#             | Country<br>Si<br>Si<br>Si<br>Si<br>Si<br>Si<br>Si<br>Si<br>Si<br>Si<br>Si<br>Si<br>Si | Submitted<br>Submitted<br>Jomitted<br>Jomitted<br>Jomitted<br>Jomitted<br>Jomitted<br>Jomitted<br>Jomitted<br>Jomitted<br>Jomitted<br>Jomitted<br>Jomitted | itart date | Filter a             | all columns:         | Summary   Delete<br>Summary   Delete<br>Summary   Delete                                                                                                    |

2. Add the report start date and report end date and press "Save".

| Information System                              |                                                                                                    |
|-------------------------------------------------|----------------------------------------------------------------------------------------------------|
| You are here : Home > g                         | Compliance > Agreement-Level Reports > Reports > Create Financial Report                                                                            |
| Create Financial                                | Report                                                                                                    |
| INSTRUCTIONS                                    |                                                                                                    |
| The DELETE statemen occurred in database        | t conflicted with the REFERENCE constraint "SpecialFundsAccount#Complia<br>frais_app", table "agreement.SpecialFundsAccount", column 'ComplianceRep |
| Financial Infor                                 | mation                                                                                                    |
| Participant Name<br>Country Name<br>Agreement # |                                                                                                    |
| Report Start Date                               | 10/1/2022 (MM/DD/YYYY) *                                                                                                    |
| Report End Date                                 | 3/31/2023 (MM/DD/YYYY) *                                                                                                    |
| Interest Earned<br>Cash(\$)                     |                                                                                                    |
| Monetization(\$)                                |                                                                                                    |
| Reported Program<br>Income(\$)                  |                                                                                                    |
| Last Report                                     |                                                                                                    |
| Compliance Report<br>Type                       | Financial Report v<br>Status In Progress v                                                                                                    |
|                                                 | Save                                                                                                    |

Interest Earned Cash(\$) is the interest earned from CCC administrative Funds

Interest Earned Monetization (\$) is the interest earned from commodity sales

Reported Program Income(\$) is other program income reported in the period.

Note, these can be edited later

\*This information can be changed in the edit report tab after saving.

After saving the Financial Report Summary Page will appear. Also accessible in under the Data Navigation Field

|                                             |                  |                                     |                   |                                     |                |          |                | Home Propo                    |  |  |
|---------------------------------------------|------------------|-------------------------------------|-------------------|-------------------------------------|----------------|----------|----------------|-------------------------------|--|--|
| IS                                          | You are here : H | ome > Complianc                     | e > Agreement-Lev | <u>rel Reports</u> > <u>Reports</u> | > Summary      |          | On behalf of 2 | 28152019041710485657863 [ Log |  |  |
|                                             | Compliance       | Compliance Financial Report Summary |                   |                                     |                |          |                |                               |  |  |
|                                             | INSTRUCTION      | S                                   |                   |                                     |                |          |                |                               |  |  |
|                                             | Summary          | Edit Report                         | Direct Costs      | Indirect Costs                      | Sales-Deposits | Comments | Attachments    |                               |  |  |
|                                             | Workflow His     | story                               |                   |                                     |                |          |                |                               |  |  |
| t Status: In Progress                       | User             |                                     | Date 🗘            | Action                              |                | Status   |                | Comments                      |  |  |
| st Earned Cash(\$):                         | No data availabl | e in table                          |                   |                                     |                |          |                |                               |  |  |
| st Earned<br>ization(\$):<br>am Income(\$): | Showing 0 to 0   | of 0 entries                        |                   |                                     |                |          | Filt           | ter all columns:              |  |  |
| avigation                                   | Workflow Ac      | tions                               |                   |                                     |                |          |                |                               |  |  |
| al Report Summary                           | Submit           |                                     |                   |                                     |                |          |                |                               |  |  |
| tial Report<br>arison                       | · · · · ·        |                                     |                   |                                     |                |          |                |                               |  |  |
|                                             |                  |                                     |                   |                                     |                |          |                |                               |  |  |
|                                             |                  |                                     |                   |                                     |                |          |                |                               |  |  |
|                                             |                  |                                     |                   |                                     |                |          |                |                               |  |  |

3. "Edit Report" Tab

#### Program Income

| You are here : <u>Home</u> > <u>Compliance</u> > <u>Agreement-Level Reports</u> > <u>Reports</u> > Edit Fin;                                                                                                    |                                                                                                    |
|----------------------------------------------------------------------------------------------------|----------------------------------------------------------------------------------------------------|
| Edit Financial Report                                                                                                    | Note:                                                                                                    |
| INSTRUCTIONS Summary Edit Report Direct Costs Indirect Costs Sale                                                                                                    | 1. Interest Earned Cash (\$) is the interest earned from CCC<br>FAS/Cash (Administrative) Funds from advances                                                                                                    |
| Financial Information Participant Name Country Name Agreement # Report Start Date 10/1/2021 III (MM/DD/YYY) = Report End Date 3/31/2023 IIII (MM/DD/YYY) = Interest Earned Cash(\$) I.00 Interest Earned Cash(\$) I.00 Interest Earned Cash(\$) Interest Earned Cash(\$) | <ul> <li>Boxes 2 and 3 are program income earned in the SAPR period. Program income is defined in <u>7 CFR 1499.2 "Program</u> income". Program income should be incorporated in the budget and a total amount was approved in the agreement</li> <li>Interest Earned Monetization (\$) is the interest earned from commodity sales</li> <li>Reported Program Income (\$) is other program income reported in the period. Please refer to 7 CFR 1499.2</li> <li>Per <u>7 CFR 1499.11(g)</u>, monetization and CCC FAS/Cash (administrative) funds must be in an interest bearing account unless waived</li> <li>PVOs should track program income and report changes as applicable</li> </ul> |

• For each reporting period, add or modify the Interest Earned Cash (\$), Interest Earned Monetization (\$) and Reported Program Income (\$)

Information in boxes 1, 2 & 3 are aggregated in the Financial Report Comparison's Program Income Box. PVO's should check that this is inputted correctly after submitting the report by reviewing the Financial Report Comparison

| Program Income                  |         |                                 |
|---------------------------------|---------|---------------------------------|
| Program Income (from Agreement) |         | 0.00                            |
| Reporting Period                | Report# | Reported Program<br>Income (\$) |
| 6/3/2016-9/30/2016              | 7335    | 0.00                            |

\*Program income in FAIS report will be revised in the near future

- a. Other boxes
- Indicate if this is the last report
  - The date range should coincide with the end date of performance, and not the full period.
- Add the CCC/FAS Cash Available
  - This is not the monetization sales nor cost share
- Report Number should self-generate
- Click Save or information will be lost when going to another tab
- 4. Direct Costs Tab

Add the costs from each funding category. Line items should be set up based on the agreement or any alignment approved through an amendment

- All values are rounded to the nearest hundredth
- If Direct Costs have already been entered and saved in the report, the data will appear in the columns with boxes

| INSTRUCTIONS                                                    |                              |                              |                  |                 |                             |                                                |                               |                                | 7                                                                    |
|-----------------------------------------------------------------|------------------------------|------------------------------|------------------|-----------------|-----------------------------|------------------------------------------------|-------------------------------|--------------------------------|----------------------------------------------------------------------|
| Summary                                                         | Edit Report D                | irect Costs                  | indirect Costs   | Sales-Deposits  | Comments                    | Attachment                                     |                               |                                |                                                                      |
| Direct Costs                                                    |                              |                              |                  |                 |                             |                                                |                               |                                |                                                                      |
| Category                                                        | Approved<br>Monetization(\$) | Monetization<br>Expenses(\$) | Approved Cash(S) | Cash Expense(5) | Agreement Cost<br>Share(\$) | Cost Share for<br>this reporting<br>period(\$) | Total Past Period<br>Exp.(\$) | Exp. for<br>this<br>Period(\$) | Expenses<br>for this<br>reporting<br>period<br>plus Cos<br>Share(\$) |
| Administration                                                  | _                            |                              |                  |                 |                             |                                                |                               |                                |                                                                      |
| Benefits                                                        |                              | 0                            |                  | 2000            | 0.00                        | 0                                              |                               | 2000                           | 2000                                                                 |
| Equipment                                                       |                              | 0.00                         |                  | 0.00            | 0.00                        | 0.00                                           |                               | 0.00                           | 0.00                                                                 |
| Office                                                          |                              | 0.00                         |                  | 0.00            | 0.00                        | 0.00                                           |                               | 0.00                           | 0.00                                                                 |
| Professional<br>Services                                        |                              | 0.00                         |                  | 0.00            | 0.00                        | 0.00                                           |                               | 0.00                           | 0.00                                                                 |
| Salaries                                                        |                              | 0.00                         |                  | 0.00            | 0.00                        | 0.00                                           |                               | 0.00                           | 0.00                                                                 |
| Travel                                                          |                              | 0.00                         |                  | 0.00            | 0.00                        | 0.00                                           |                               | 0.00                           | 0.00                                                                 |
| ITSH                                                            |                              |                              |                  |                 |                             |                                                |                               |                                |                                                                      |
| Other Activities                                                |                              |                              |                  |                 |                             |                                                |                               |                                |                                                                      |
| Capacity<br>Building:<br>Producer Groups<br>and<br>Conneratives |                              | 0.00                         |                  | 0.00            | 0.00                        | 0.00                                           |                               | 0.00                           | 0.00                                                                 |

• All Activities in the agreement should be listed in this section

#### Note:

Always check that the approved budget matches the last fully executed agreement or amendment

The last two columns will sum the expenses of the reporting period. The last row totals expenses from specific rows

Save before going to the next tab or data will be erased

#### 5. Indirect Costs Tab

Input data from indirect cost rate based off different categories (Activity, Admin, ITSH)

Refer to the budget for total indirect cost approved. Only the most recent signed amendment values will be displayed

| SDA United States De<br>Food Aid Info                   | partment of | f Agriculture<br>System                      | <u> </u>                      |                                 |                    |                               |                                        |
|---------------------------------------------------------|-------------|----------------------------------------------|-------------------------------|---------------------------------|--------------------|-------------------------------|----------------------------------------|
| r FAIS<br>erts                                          | You are he  | ere : <u>Home</u> > <u>Compli</u><br>t Costs | ance > <u>Agreement-Level</u> | <u>Reports</u> > <u>Reports</u> | > Indirect Costs   | Welcome                       | Home Proposal                          |
|                                                         | IN STRUCT   | TIONS<br>ary Edit Report                     | t Direct Costs In             | direct Costs                    | Sales-Deposits Cor | mments Attachments            | ?                                      |
|                                                         | Indirect    | Costs                                        |                               |                                 |                    |                               |                                        |
| Report Status: In Progress                              | Category    | Approved<br>Monetization(\$)                 | Monetization Expenses(\$)     | Approved Cash(\$)               | Cash Expense(\$)   | Total Past Period Expenditure | Expenditures for this Reporting Period |
| nterest Earned Cash(\$):                                | Activity    | 0.00                                         | 0.00                          | 0.00                            | 0.00               |                               | 0.00                                   |
| Interest Earned                                         | Admin       | 0.00                                         | 0.00                          | 0.00                            | 0.00               |                               | 0.00                                   |
| rrogram Income(\$):                                     | ITSH        | 0.00                                         | 0.00                          | 0.00                            | 0.00               |                               | 0.00                                   |
| inancial Report Summary                                 | Totals      | 0.00                                         | 0.00                          | 0.00                            | 0.00               |                               | 0.00                                   |
| Financial Report View<br>Financial Report<br>Comparison | Save        |                                              |                               |                                 |                    |                               |                                        |

## 6. Monetization and Sales Deposits Tab

Add the monetization information from the reporting period if commodities were procured, shipped, and received within the reporting period. This should only include information from monetization proceeds and not the CCC Admin funds nor any cost share funds.

| NSTRUCTIONS                                                                                                    |                                                               |                 |                                                                        |                                                     |                     |                              |                     |                      |                    |  |
|----------------------------------------------------------------------------------------------------|---------------------------------------------------------------|-----------------|------------------------------------------------------------------------|-----------------------------------------------------|---------------------|------------------------------|---------------------|----------------------|--------------------|--|
| Summary Ed                                                                                                    | it Report                                                     | Direct Costs    | Indirect (                                                             | osts Sal                                            | es-Deposits         | s Commen                     | ts Attachn          | ients                |                    |  |
| Monetization ar                                                                                                    | nd Sales Dep                                                  | osits           |                                                                        |                                                     |                     |                              |                     |                      |                    |  |
|                                                                                                    |                                                               |                 | - Historia                                                             |                                                     |                     |                              |                     |                      |                    |  |
| Has a separate inte<br>Ores ONo                                                                                    | rest bearing ac                                               | count been est  | ablished?                                                              |                                                     |                     |                              |                     |                      |                    |  |
| Has a separate inte<br>Yes  No<br>Indicate Currency R                                                              | eported for Sp                                                | ecial funds Acc | ount(US Dollar (                                                       | r Local Curren                                      | cy)                 |                              |                     |                      |                    |  |
| Has a separate inte<br>Yes  No<br>Indicate Currency R<br>US Dollar OLoca                                           | rest bearing ac<br>eported for Sp<br>Currency                 | ecial funds Acc | ount(US Dollar o                                                       | r Local Curren                                      | cy)                 |                              |                     |                      |                    |  |
| Has a separate inte<br>res  No<br>Indicate Currency R<br>US Dollar OLoca<br>Special Funds A                        | eported for Sp<br>Currency<br>cccounts                        | ecial funds Acc | ount(US Dollar (                                                       | r Local Curren                                      | су)                 |                              |                     |                      |                    |  |
| Has a separate inte<br>res  No<br>Indicate Currency R<br>US Dollar  Loca<br>Special Funds A<br>Reporting<br>Period | eported for Sp<br>Currency<br>ccounts<br>Beginning<br>Balance | Sales Deposits  | ount(US Dollar (<br>Dount(US Dollar (<br>Depo<br>Earned + Inte<br>Earn | r Local Curren<br>s<br>its Oth<br>est Program<br>ed | cy)<br>er<br>Income | hange Exchang<br>ate Gain or | e Rate<br>Loss This | bursements<br>Period | Account<br>Balance |  |

\*MUST fill out all fields even if it is zero

- 1. Has a separate interest bearing account been established: Monetization funds must be in an interest bearing account per <u>7 CFR 1499.11(g)</u>
- 2. Indicate Currency for Special funds Account (US Dollar): Special funds are the monetization and interest earned from monetization.
- 3. **Reporting Period:** The beginning and end dates of the report. This will be automatically entered from the dates entered initially.
- 4. **Beginning Balance**: Should be the balance of any monetization minus disbursements from the previous period. The first monetization beginning balance should be zero. This should NOT include CCC Administration funds nor any cost share. (This does not carry over from the previous report and must be inputted manually).
- 5. Sales Deposits: The amount of sales from monetization in the reporting period only
- 6. **Interest Earned:** Interest earned on monetization proceeds in the reporting period only and not the entire length of the program to date

- 7. Sales Deposits + Interest Earned: Calculated from the previous two boxes
- 8. Other Program Income: Other income as defined by <u>7 CFR 1499.2.</u>
  - a. Some examples might include returns on claims of lost commodity to the organization, or specific fees for service
- 9. Exchange Rate:. Exchange rate to convert from local currency to dollars, as applicable
- 10. Exchange Rate Gain or Loss: Loss or gain from converting from local currency to dollars, or vice versa, as applicable. If there is a loss in currency exchange, please indicate this by inserting a minus sign (-) in front of the value (Ex. -100.00)
- 11. **Total Disbursements this period**: Should be all monetization proceeds that are spent during the reporting period. This should not include the CCC Admin/Cash nor cost share line items.
- 12. Account Balance: Calculated Field. Remaining funds on the account. Should be the amount to include in the next report's beginning balance.
- 13. Press Save button
- If PVO withholds any amount it must be specified in the report, but the total interest earned for this period must also be indicated.
- <u>Important</u>: PVO may only spend money from the Special Funds Account as determined in the agreement budget, or as stated in the agreement preamble that describes how a change in anticipated funds must go toward activities and the indirect cost recovery (ICR) on those activities.

### Aligning with Performance Monitoring SAPR

- Financial Report POC **MUST** ensure that the performance report monetization information matches the amounts reported in the financial SAPR for the period of performance. The proceeds generated in the Commodity Monetization section in the Performance SAPR **MUST** match the Sales Deposited Box in the Monetization and Sales section in the Financial SAPR.
- The Performance SAPR POC will input information on the following ticked data input pages:
  - \* Commodity Receipt & Loss
  - \* Commodity Monetization

|                                               | Create Commodity Receipt & Loss Details    |
|-----------------------------------------------|--------------------------------------------|
|                                               | INSTRUCTIONS                               |
|                                               | Commodity Receipt & Loss                   |
| oata Navigation                               | Commodity 🗾 🗸                              |
| Performance Summary                           | Agreement Allocation 0                     |
| <ul> <li>Results</li> </ul>                   | Date Received (MM/DD/YYYY)                 |
| Result Indicator Actuals                      | Bill of Lading Quantity                    |
| Activities                                    | Quantity Received at<br>Discharge Port(MT) |
| Commodity Receipt & Loss     Commodity Direct | Transportation Loss & Damage               |
| Distribution                                  | Ocean                                      |
| <ul> <li>Commodity Monetization</li> </ul>    | Inland                                     |
| <ul> <li>View Performance Report</li> </ul>   | Warehouse                                  |
| <ul> <li>View Comparison Outcome</li> </ul>   | Distribution                               |
| • Other Details                               | Total Loss 0                               |
|                                               | Balance for 0                              |
|                                               | Programming                                |
|                                               |                                            |
|                                               | Commodity Monetization Details             |
|                                               | Commodity Crude Degummed Soybean Oil • *   |
|                                               | Quantity to be Sold 8540                   |
|                                               | Date of Sale April 1                       |
|                                               | Amount Sold(MT) 4200                       |
|                                               | Price Per MT(USD) 900                      |
|                                               |                                            |

#### Commodity Receipt & Loss

- Complete this section if commodities were procured, shipped, and received within the reporting period
- Any commodity loss, for either direct feeding or monetization programs occurring at any point within the transportation and distribution chain **MUST** be documented, regardless of whether the commodities were in the care of your organization or not
- For any commodity loss above the threshold, you **MUST** contact FAS within 15 days and declare the extent of the loss and receive instructions for next steps
- Documentation of loss **MUST** be included in this section, and you should attach any relevant supporting documents

#### Commodity Receipt & Loss Guidance

- **Commodity:** Select the commodity; only the list of commodities specified in the Agreement will appear. You can only create one record for each commodity per report
- Agreement Allocation: Once the commodity is selected, this field will be populated with the commodity total quantity in *Metric Tons* from the Agreement
- Date Received: Enter the date the commodity is received at the destination (discharge) port
- **Bill of Lading Quantity:** Enter the quantity in *Metric Tons* indicated in the Bill of Lading for the commodity. *Remember*: All values should be rounded up to the nearest whole number
- **Quantity Received at Discharge Port (MT):** Enter the commodity quantity in Metric Tons received at the discharge port. If this value is less than the Bill of Lading quantity, a loss is assumed
- **Ocean:** The commodity quantity lost or damaged during ocean transportation. This field will be populated as the difference between the quantities indicated in the *Bill of Lading* and *Quantity Received at Discharge Port*
- Inland: Enter the commodity quantity lost or damaged during inland transportation, including any border crossing shipments
- Warehouse: Enter the commodity quantity lost or damaged while in warehouse storage
- Distribution: Enter the commodity quantity lost or damaged during the distribution process
- Total loss: This is
   automatically populated and is calculated by adding all the loss or damage components
- **Balance for Programming:** Calculated field for the commodity quantity in Metric Tons that is available for project activities and distribution; it is calculated as the difference between the *Bill of Lading* and *Total Loss* fields
- **Comments:** A thorough explanation is required for <u>any</u> commodity loss that occurs prior to distribution. Program Participants should detail the nature of the loss, responsibilities of each party involved, and any follow-up actions necessary.

### Commodity Monetization Details

- Required only for monetization programs through the Food for Progress Program.
- Only include monetization details if the sale occurred during the reporting period.
- Use the comment box to state any important activities or details related to monetization *Commodity Monetization Guidance*
- Commodity Only the commodities specified in the Agreement will be available

| create Commod                              | ity Receipt & Loss Details | [Log Off] |
|--------------------------------------------|----------------------------|-----------|
| NSTRUCTIONS                                |                            | ?         |
| Commodity Re                               | eceipt & Loss              |           |
| Commodity                                  | * ←                        |           |
| Agreement Allocation                       | 0                          |           |
| Date Received                              | (MM/DD/YYYY)               |           |
| Bill of Lading Quantity                    | ——                         |           |
| Quantity Received at<br>Discharge Port(MT) |                            |           |
| Transportation Lo                          | ss & Damage                | l (       |
| Ocean                                      |                            |           |
| Inland                                     | $\rightarrow$              |           |
| Warehouse                                  | $\longrightarrow$          |           |
| Distribution                               |                            |           |
| Total Loss                                 | 0                          |           |
| Balance for<br>Programming                 | 0 Save                     |           |

- Quantity To Be Sold The commodity quantity in Metric Tons to be sold. This field is automatically populated from the original quantity specified in your signed Agreement. Any amendments with commodity tonnage modifications will also be reflected
- Sale Period Enter the date of sale or period during which the commodity was monetized. Can be in any particular format (Ex. 1/1/15, Jan. 15, 2015, etc.)

## Commodity Monetization Details

| Commodity           | Crude Degummed Soybean Oil • * |
|---------------------|--------------------------------|
| Quantity to be Sold | 8540                           |
| Date of Sale        | April 1                        |
| Amount Sold(MT)     | 4200                           |
| Price Per MT(USD)   | 900                            |
| Proceeds            | 3780025.15                     |
| Generated(USD)      | Save                           |

- Amount Sold (MT) Enter the commodity quantity in Metric Tons sold for monetization during this reporting period. FAIS does not allow for decimals in this cell; please round the values to whole numbers. This value should not exceed the *Quantity to be Sold* value
- **Price Per MT (USD)** Enter the contracted monetization price in US Dollars per Metric Ton for the commodity. This number is rounded to four decimal places (0.000) in the report
- **Proceeds Generated (USD)** Enter the proceeds generated in US Dollars from the commodity sale. This value should be the net quantity received following administrative fees, taxes, and other costs. This number is rounded to four decimal places (0.000) in the report

## 7. Comments Tab

Add comments to describe anything USDA FFPr should be aware of

Some example comments include:

- 1. Discrepancies or large purchases in certain line items such as purchase of vehicles or other equipment, medical insurance, etc.
- 2. Notification of budget realignment based on threshold mentioned in the agreement. Should report in the comments section even if it is discussed with the Analyst over a call or documented in an email.
- 3. Comment if burn rate (overall or in any cost category) is lower or higher
- 8. Upload a File Tab

| ou are here : E | tome > Compliance > Agreen | nent-Level Reports > | Reports > Attachmer<br>Welcome f | nts<br><u>ais admin</u> , On | behalf of technoserve | [ Log Off ] |
|-----------------|----------------------------|----------------------|----------------------------------|------------------------------|-----------------------|-------------|
| NSTRUCTION      | s                          |                      |                                  |                              |                       | ?           |
| Summary         | Edit Financial Report      | Direct Costs         | Indirect Costs                   | Comments                     | Attachments           |             |
| Upload a        | file                       |                      |                                  |                              |                       |             |
| F               | lle Type: Generic 🗸        |                      |                                  |                              |                       |             |
| Fil             | e Name:                    | Browse               |                                  |                              |                       |             |
| C               | omment:                    |                      |                                  | ]                            |                       |             |
|                 | Upload                     |                      |                                  |                              |                       |             |

For periods in which the PVO received monetization funds, add the following documents:

- 1. Add monetization documents for each monetization:
  - a. Bill of Lading
  - b. Invoices

- c. Contracts
- d. 3<sup>rd</sup> Party inspection fees

Financial audits and ICR should be submitted in the PP-level reports

9. Finishing up

When done, go back to summary and under workflow action click the submit button

| TRUCTIONS                |                |                |                |          |             |                |  |
|--------------------------|----------------|----------------|----------------|----------|-------------|----------------|--|
| ummary Edit Repo         | t Direct Costs | Indirect Costs | Sales-Deposits | Comments | Attachments |                |  |
| orkflow History          |                |                |                |          |             |                |  |
| User 🔶                   | Date 👙         | Action         |                | Status   |             | Comments       |  |
| data available in table  |                |                |                |          |             |                |  |
| wing 0 to 0 of 0 entries |                |                |                |          | Filte       | r all columns: |  |

After submission, you cannot edit the information unless the IFAD analyst un-submits the report.

## 10. Financial Report View:

de (\$)

This will be accessible after the financial details are inputted. PVO should check if the information inputted is reflected in the financial report view for the SAPR.

| My FAIS                                                                                                    |                                                                                                    | Note:                                                                                                    |
|----------------------------------------------------------------------------------------------------|----------------------------------------------------------------------------------------------------|----------------------------------------------------------------------------------------------------|
| AltETS  Report Status Scienced  Fiscal Report Io  Interest Earned Cash(3)  Interest Earned Ionatuston(3)  Data Revision  - Inancel Report Ive  - Inancel Report Ive  - Inancel Report Ive  Comparison | View Financial Report INSTRUCTIONS Financial Information Patiguant Name Country Name Agreement Report Band Date 3/31/2023 (MM/DD/YYY) Report End Date 3/31/2023 (MM/DD/YYY) Report End Date 3/31/2023 (MM/DD/YY) Report End Date 3/31/2023 (MM/DD/YY) Report End Report 3/31/2023 (MM/DD/YY) Report End Report 3/31/2023 (MM/DD/YY) Report End Report 3/31/2023 (MM/DD/YY) Report End Report 3/31/2023 (MM/DD/YY) Report End Report 3/31/2023 (MM/DD/YY) Report End Report 3/31/2023 (MM/DD/YY) Report End Report 3/31/2023 (MM/DD/YY) Report End Report 3/31/2023 (MM/DD/YY) Report End Report 3/31/2023 (MM/DD/YY) Report End Report 3/31/2023 (MM/DD/YY) Report End Report 3/31/2023 (MM/DD/YY) Report End Report  | <ul> <li>Note:</li> <li>PVOs should report the total amount<br/>of interest earned from CCC</li> <li>Administration cash advances. PVOs<br/>can only retain up to \$500/year of<br/>interest income from CCC</li> <li>Administration cash advances per 7</li> </ul> |
|                                                                                                    | CCCRR(s) Do Not Display Do Not Display Do Not Displ | <u>CFR 1499.6(f)(8)</u> .                                                                                                    |

| Category 🖨                                          | Approved 🗘 | Expense Last Reporting<br>Periods | Expenses this Reporting<br>Period | Expenses To- | Balance 🗘 | Percentage |
|-----------------------------------------------------|------------|-----------------------------------|-----------------------------------|--------------|-----------|------------|
| Administration                                      |            |                                   |                                   |              |           |            |
| Benefits                                            |            |                                   | 0.00                              |              |           |            |
| Equipment                                           |            |                                   | 0.00                              |              |           |            |
| Office                                              |            |                                   | 0.00                              |              |           |            |
| Professional Services                               |            |                                   | 0.00                              |              |           |            |
| Salaries                                            |            |                                   | 0.00                              |              |           |            |
| Travel                                              |            |                                   | 0.00                              |              |           |            |
| ITSH                                                |            |                                   |                                   |              |           |            |
| Other Activities                                    |            |                                   |                                   |              |           |            |
| Capacity Building: Producer Groups and Cooperatives |            |                                   | 0.00                              |              |           |            |
| and the second second second second                 |            |                                   |                                   |              | 1         |            |

| ICR on Administration<br>ICR on ITSH                                                                                                    |                                                                                                    |                                                         |                                                                                                    |                           | Expenses this kept                                                                                                    | nung renou                                                                                                    | expenses re                                                                                                    | bute bu                                                                                                    | unce                                                                                                    | rerecting                                                                                                    |
|----------------------------------------------------------------------------------------------------|----------------------------------------------------------------------------------------------------|---------------------------------------------------------|----------------------------------------------------------------------------------------------------|---------------------------|----------------------------------------------------------------------------------------------------|----------------------------------------------------------------------------------------------------|----------------------------------------------------------------------------------------------------|----------------------------------------------------------------------------------------------------|----------------------------------------------------------------------------------------------------|----------------------------------------------------------------------------------------------------|
| CR on ITSH                                                                                                    |                                                                                                    |                                                         |                                                                                                    | 5                         |                                                                                                    | 0.00                                                                                                    |                                                                                                    | 5                                                                                                    |                                                                                                    |                                                                                                    |
| CR on Activition                                                                                                    |                                                                                                    |                                                         |                                                                                                    | 0                         |                                                                                                    | 0.00                                                                                                    |                                                                                                    | þ                                                                                                    |                                                                                                    |                                                                                                    |
| Cit off Accordes                                                                                                    |                                                                                                    |                                                         |                                                                                                    | 3                         |                                                                                                    | 0.00                                                                                                    | 1                                                                                                    | 8                                                                                                    |                                                                                                    |                                                                                                    |
| otal Indirect Costs                                                                                                    |                                                                                                    |                                                         | .,                                                                                                    | 8                         |                                                                                                    | 0.00                                                                                                    | :                                                                                                    |                                                                                                    |                                                                                                    |                                                                                                    |
|                                                                                                    |                                                                                                    |                                                         |                                                                                                    |                           |                                                                                                    |                                                                                                    |                                                                                                    |                                                                                                    |                                                                                                    |                                                                                                    |
| CCC/FAS Cash (\$)                                                                                                    |                                                                                                    |                                                         |                                                                                                    |                           |                                                                                                    |                                                                                                    |                                                                                                    |                                                                                                    |                                                                                                    |                                                                                                    |
| c                                                                                                    | ategory                                                                                                    |                                                         | Approved                                                                                                    | Expens                    | e Last Reporting<br>Periods                                                                                                    | Expenses this<br>Perior                                                                                                    | Reporting                                                                                                    | Expenses To-<br>Date                                                                                                    | Balance                                                                                                    | Percen                                                                                                    |
| Administration                                                                                                    |                                                                                                    |                                                         |                                                                                                    |                           |                                                                                                    |                                                                                                    |                                                                                                    |                                                                                                    |                                                                                                    |                                                                                                    |
| lenefits                                                                                                    |                                                                                                    |                                                         |                                                                                                    |                           |                                                                                                    |                                                                                                    | 0.00                                                                                                    |                                                                                                    |                                                                                                    |                                                                                                    |
| quipment                                                                                                    |                                                                                                    |                                                         |                                                                                                    |                           |                                                                                                    |                                                                                                    | 0.00                                                                                                    |                                                                                                    |                                                                                                    |                                                                                                    |
| Office                                                                                                    |                                                                                                    |                                                         |                                                                                                    |                           |                                                                                                    |                                                                                                    | 0.00                                                                                                    |                                                                                                    |                                                                                                    |                                                                                                    |
| rofessional Services                                                                                                    |                                                                                                    |                                                         |                                                                                                    |                           | 6                                                                                                    |                                                                                                    | 0.00                                                                                                    |                                                                                                    |                                                                                                    |                                                                                                    |
| Salaries                                                                                                    |                                                                                                    |                                                         |                                                                                                    |                           |                                                                                                    |                                                                                                    | 0.00                                                                                                    |                                                                                                    |                                                                                                    |                                                                                                    |
| Travel                                                                                                    |                                                                                                    |                                                         |                                                                                                    |                           |                                                                                                    |                                                                                                    | 0.00                                                                                                    |                                                                                                    |                                                                                                    |                                                                                                    |
| TSH                                                                                                    |                                                                                                    |                                                         |                                                                                                    |                           |                                                                                                    |                                                                                                    |                                                                                                    |                                                                                                    |                                                                                                    |                                                                                                    |
| Other Activities                                                                                                    |                                                                                                    |                                                         |                                                                                                    |                           |                                                                                                    |                                                                                                    |                                                                                                    |                                                                                                    |                                                                                                    |                                                                                                    |
| apacity Building: Produc                                                                                                    | er Groups and C                                                                                                    | Cooperatives                                            |                                                                                                    |                           |                                                                                                    |                                                                                                    | 0.00                                                                                                    |                                                                                                    |                                                                                                    |                                                                                                    |
| inancial Services: Facilita                                                                                                    | ate Agricultural L                                                                                                    | endina                                                  |                                                                                                    |                           |                                                                                                    |                                                                                                    | 0.00                                                                                                    |                                                                                                    |                                                                                                    |                                                                                                    |
| inancial Services: Provid                                                                                                    | le SME Finance                                                                                                    | -                                                       |                                                                                                    |                           |                                                                                                    |                                                                                                    | 0.00                                                                                                    |                                                                                                    |                                                                                                    |                                                                                                    |
| overnment Capacity Bu                                                                                                    | ilding: Improve E                                                                                                    | nabling                                                 |                                                                                                    |                           |                                                                                                    |                                                                                                    | 0.00                                                                                                    |                                                                                                    |                                                                                                    |                                                                                                    |
| nvironment                                                                                                    |                                                                                                    | -                                                       |                                                                                                    |                           |                                                                                                    |                                                                                                    | 0.00                                                                                                    |                                                                                                    |                                                                                                    |                                                                                                    |
| nfrastructure: Post-Harv                                                                                                    | est Handling and                                                                                                    | d Storage                                               |                                                                                                    |                           |                                                                                                    |                                                                                                    | 0.00                                                                                                    |                                                                                                    |                                                                                                    |                                                                                                    |
| Market Access: Facilitate                                                                                                    | Buyer-Seller Rela                                                                                                    | ationships                                              |                                                                                                    |                           |                                                                                                    |                                                                                                    | 0.00                                                                                                    |                                                                                                    |                                                                                                    |                                                                                                    |
| fraining: Improved Agricu                                                                                                    | Itural Production                                                                                                    | n Techniques                                            |                                                                                                    |                           | •                                                                                                    |                                                                                                    | 0.00                                                                                                    |                                                                                                    |                                                                                                    |                                                                                                    |
| Training: Post-Harvest Pr                                                                                                    | ocessing                                                                                                    |                                                         |                                                                                                    |                           |                                                                                                    |                                                                                                    | 0.00                                                                                                    |                                                                                                    |                                                                                                    |                                                                                                    |
| Fotal Direct Costs                                                                                                    |                                                                                                    | 1                                                       |                                                                                                    |                           | .,,                                                                                                    |                                                                                                    | 0.00                                                                                                    | .,,                                                                                                    |                                                                                                    |                                                                                                    |
|                                                                                                    |                                                                                                    |                                                         |                                                                                                    |                           |                                                                                                    |                                                                                                    |                                                                                                    |                                                                                                    |                                                                                                    |                                                                                                    |
| Category                                                                                                    | Approved                                                                                                    | Expense Last                                            | Reporting Pe                                                                                                    | riods                     | Expenses this Rep                                                                                                    | porting Period                                                                                                    | Expenses                                                                                                    | To-Date Ba                                                                                                    | lance                                                                                                    | Percent                                                                                                    |
| Category<br>ICR on Administration                                                                                                    | Approved                                                                                                    | Expense Last                                            | Reporting Pe                                                                                                    | riods                     | Expenses this Rep                                                                                                    | porting Period 0.00                                                                                                    | Expenses                                                                                                    | To-Date Ba                                                                                                    | lance                                                                                                    | Percent                                                                                                    |
| Category<br>ICR on Administration<br>ICR on ITSH                                                                                                    | Approved                                                                                                    | Expense Last                                            | Reporting Pe                                                                                                    | riods<br>D                | Expenses this Rep                                                                                                    | porting Period<br>0.00<br>0.00                                                                                                    | Expenses                                                                                                    | To-Date Ba                                                                                                    | lance                                                                                                    | Percent                                                                                                    |
| Category<br>ICR on Administration<br>ICR on ITSH                                                                                                    | Approved                                                                                                    | Expense Last                                            | Reporting Pe                                                                                                    | riods<br>D                | Expenses this Rep                                                                                                    | porting Period<br>0.00<br>0.00                                                                                                    | Expenses                                                                                                    | To-Date Ba                                                                                                    | alance                                                                                                    | Percent                                                                                                    |
| Category<br>ICR on Administration<br>ICR on ITSH<br>IR on Activities                                                                                                    | 0.00                                                                                                    | Expense Last                                            | Reporting Pe                                                                                                    | 0.00                      | Expenses this Rep                                                                                                    | 0.00<br>0.00<br>0.00                                                                                                    | Expenses                                                                                                    | To-Date Ba                                                                                                    | lance                                                                                                    | Percent                                                                                                    |
| Category<br>ICR on Administration<br>ICR on ITSH<br>IR on Activities<br>ital Indirect Costs                                                                                                    | 0.00                                                                                                    | Expense Last                                            | Reporting Pe                                                                                                    | 0.00<br>627.20            | Expenses this Rep                                                                                                    | 0.00<br>0.00<br>0.00<br>0.00<br>0.00                                                                                                    | Expenses                                                                                                    | To-Date Ba                                                                                                    | alance                                                                                                    | Percent<br>0                                                                                                    |
| Category<br>ICR on Administration<br>ICR on ITSH<br>IR on Activities<br>ital Indirect Costs                                                                                                    | 0.00                                                                                                    | Expense Last                                            | Reporting Pe                                                                                                    | 0.00<br>627.20            | Expenses this Rep                                                                                                    | 0.00<br>0.00<br>0.00<br>0.00<br>0.00                                                                                                    | Expenses                                                                                                    | To-Date Ba                                                                                                    | llance<br>)                                                                                                    | Percent.<br>C                                                                                                    |
| Category<br>CR on Administration<br>CR on ITSH<br>R on Activities<br>tal Indirect Costs<br>ost Share (\$)                                                                                                    | 0.00                                                                                                    | Expense Last                                            | Reporting Pe                                                                                                    | 0.00<br>627.20            | Expenses this Rep                                                                                                    | 0.00<br>0.00<br>0.00<br>0.00<br>0.00                                                                                                    | Expenses                                                                                                    | Fancases To                                                                                                    | )<br>)<br>)                                                                                                    | C                                                                                                    |
| Category<br>CR on Administration<br>CR on ITSH<br>R on Activities<br>tal Indirect Costs<br>ost Share (\$)                                                                                                    | Approved<br>0.00<br>0.00                                                                                                    | Expense Last                                            | Approved                                                                                                    | 0.00<br>627.20            | Expenses this Rep<br>tast Reporting<br>Periods                                                                                                    | Expenses this<br>Period                                                                                                    | Expenses                                                                                                    | To-Date Ba<br>Expenses To-<br>Date                                                                                                    | Balance                                                                                                    | Percent                                                                                                    |
| Category<br>CR on Administration<br>CR on ITSH<br>R on Activities<br>tal Indirect Costs<br>ost Share (\$)<br>ministration                                                                                                    | 0.00<br>0.00                                                                                                    | Expense Last                                            | Approved                                                                                                    | 0.00<br>627.20            | Expenses this Rep<br>Last Reporting<br>Periods                                                                                                    | porting Period<br>0.00<br>0.00<br>0.00<br>0.00<br>Expenses this<br>Perio                                                                                                    | Expenses                                                                                                    | To-Date Ba<br>Expenses To-<br>Date                                                                                                    | Balance                                                                                                    | Percent                                                                                                    |
| Category<br>(CR on Administration<br>(CR on ITSH<br>:R on Activities<br>tal Indirect Costs<br>ost Share (\$)<br>dministration<br>anefits                                                                                                    | Approved<br>0.00<br>0.00<br>Category                                                                                                    | Expense Last                                            | 361<br>Approved                                                                                                    | 0.00<br>627.20            | Expenses this Rep<br>Last Reporting<br>Periods<br>0.00                                                                                                    | Expenses this<br>Period                                                                                                    | Expenses<br>Reporting<br>d                                                                                                    | To-Date Ba<br>Expenses To-<br>Date<br>0.                                                                                                    | Balance                                                                                                    | Percent<br>(<br>Percent                                                                                                    |
| Category<br>CR on Administration<br>CR on ITSH<br>R on Activities<br>tal Indirect Costs<br>ost Share (\$)<br>Iministration<br>enefits<br>pupment                                                                                                    | Approved<br>0.00<br>0.00<br>Category                                                                                                    | Expense Last                                            | Reporting Pe           361           Approved           0.00           0.00                                                                                                    | 0.00<br>627.20<br>Expense | Expenses this Rep<br>Last Reporting<br>Periods<br>0.00<br>0.00                                                                                                    | Expenses this<br>Period                                                                                                    | Expenses<br>Reporting<br>d                                                                                                    | To-Date Ba<br>Expenses To-<br>Date<br>0.<br>0.                                                                                                    | Balance<br>Balance                                                                                                    | Percent                                                                                                    |
| Category<br>CR on Administration<br>CR on Administration<br>CR on ATSH<br>R on Activities<br>tail indirect Costs<br>ost Share (\$)<br>ministration<br>imefits<br>upinomt<br>fice                                                                                                    | 0.00<br>0.00                                                                                                    | Expense Last                                            | Reporting Per           361.           Approved           0.00           0.00           0.00                                                                                                    | 0.00<br>627.20<br>Expense | Expenses this Rep<br>Last Reporting<br>Periods<br>0.00<br>0.00<br>0.00                                                                                                    | Expenses this<br>Period                                                                                                    | Expenses                                                                                                    | Expenses To-<br>Date Bate<br>Date<br>0.<br>0.                                                                                                    | Balance<br>Balance<br>00 0.00<br>00 0.00<br>00 0.00<br>00 0.00                                                                                                    | Percent                                                                                                    |
| Category<br>(CR on Administration<br>(CR on ITSH<br>R on Activities<br>tail Indirect Costs<br>ost Share (\$)<br>ministration<br>enefits<br>supprent<br>fice<br>ofossional Services                                                                                                    | 0.00<br>0.00                                                                                                    | Expense Last                                            | Reporting Per           361           Approved           0.00           0.00           0.00           0.00           0.00                                                                                                    | 0.00<br>627.20            | Expenses this Rep<br>Last Reporting<br>Periods<br>0.00<br>0.00<br>0.00<br>0.00                                                                                                    | Expenses this<br>Period                                                                                                    | Expenses  Reporting  0.00  0.00  0.00  0.00  0.00  0.00  0.00  0.00  0.00  0.00  0.00  0.00  0.00  0.00  0.00  0.00  0.00  0.00  0.00  0.00  0.00  0.00  0.00  0.00  0.00  0.00  0.00  0.00  0.00  0.00  0.00  0.00  0.00  0.00  0.00  0.00  0.00  0.00  0.00  0.00  0.00  0.00  0.00  0.00  0.00  0.00  0.00  0.00  0.00  0.00  0.00  0.00  0.00  0.00  0.00  0.00  0.00  0.00  0.00  0.00  0.00  0.00  0.00  0.00  0.00  0.00  0.00  0.00  0.00  0.00  0.00  0.00  0.00  0.00  0.00  0.00  0.00  0.00  0.00  0.00  0.00  0.00  0.00  0.00  0.00  0.00  0.00  0.00  0.00  0.00  0.00  0.00  0.00  0.00  0.00  0.00  0.00  0.00  0.00  0.00  0.00  0.00  0.00  0.00  0.00  0.00  0.00  0.00  0.00  0.00  0.00  0.00  0.00  0.00  0.00  0.00  0.00  0.00  0.00  0.00  0.00  0.00  0.00  0.00  0.00  0.00  0.00  0.00  0.00  0.00  0.00  0.00  0.00  0.00  0.00  0.00  0.00  0.00  0.00  0.00  0.00  0.00  0.00  0.00  0.00  0.00  0.00  0.00  0.00  0.00  0.00  0.00  0.00  0.00  0.00  0.00  0.00  0.00  0.00  0.00  0.00  0.00  0.00  0.00  0.00  0.00  0.00  0.00  0.00  0.00  0.00  0.00  0.00  0.00  0.00  0.00  0.00  0.00  0.00  0.00  0.00  0.00  0.00  0.00  0.00  0.00  0.00  0.00  0.00  0.00  0.00  0.00  0.00  0.00  0.00  0.00  0.00  0.00  0.00  0.00  0.00  0.00  0.00  0.00  0.00  0.00  0.00  0.00  0.00  0.00  0.00  0.00  0.00  0.00  0.00  0.00  0.00  0.00  0.00  0.00  0.00  0.00  0.00  0.00  0.00  0.00  0.00  0.00  0.00  0.00  0.00  0.00  0.00  0.00  0.00  0.00  0.00  0.00  0.00  0.00  0.00  0.00  0.00  0.00  0.00  0.00  0.00  0.00  0.00  0.00  0.00  0.00  0.00  0.00  0.00  0.00  0.00  0.00  0.00  0.00  0.00  0.00  0.00  0.00  0.00  0.00  0.00  0.00  0.00  0.00  0.00  0.00  0.00  0.00  0.00  0.00  0.00  0.00  0.00  0.00  0.00  0.00  0.00  0.00  0.00  0.00  0.00  0.00  0.00  0.00  0.00  0.00  0.00  0.00  0.00  0.00  0.00  0.00  0.00  0.00  0.00  0.00  0.00  0.00  0.00  0.00  0.00  0.00  0.00  0.00  0.00  0.00  0.00  0.00  0.00  0.00  0.00  0.00  0.00  0.00  0.00  0.00  0.00  0.00  0.00  0.00  0.00  0.00  0.00  0.00  0.00  0.00  0.00  0.00  0.00  0.00  0.00  0.0 | To-Date Ba<br>Expenses To-<br>Date 0.<br>0.<br>0.<br>0.<br>0.<br>0.                                                                                                    | Balance                                                                                                    | Percent<br>C<br>Percent<br>C<br>C<br>C<br>C<br>C<br>C<br>C<br>C<br>C<br>C<br>C<br>C<br>C<br>C<br>C<br>C<br>C<br>C<br>C                                                                                                    |
| Category<br>CR on Administration<br>CR on ITSH<br>R on Activities<br>Cal Indirect Costs<br>Cost Share (\$)<br>Sministration<br>Intelfis<br>Upment<br>Tice<br>Oresional Services<br>Naties                                                                                                    | Category                                                                                                    | Expense Last                                            | 361                                                                                                    | 0.00<br>627.20            | Last Reporting<br>Periods<br>0.00<br>0.00<br>0.00<br>0.00<br>0.00<br>0.00                                                                                                    | Expenses this<br>Period                                                                                                    | Expenses  Reporting d  0.00  0.00  0.00  0.00  0.00  0.00  0.00  0.00  0.00  0.00  0.00  0.00  0.00  0.00  0.00  0.00  0.00  0.00  0.00  0.00  0.00  0.00  0.00  0.00  0.00  0.00  0.00  0.00  0.00  0.00  0.00  0.00  0.00  0.00  0.00  0.00  0.00  0.00  0.00  0.00  0.00  0.00  0.00  0.00  0.00  0.00  0.00  0.00  0.00  0.00  0.00  0.00  0.00  0.00  0.00  0.00  0.00  0.00  0.00  0.00  0.00  0.00  0.00  0.00  0.00  0.00  0.00  0.00  0.00  0.00  0.00  0.00  0.00  0.00  0.00  0.00  0.00  0.00  0.00  0.00  0.00  0.00  0.00  0.00  0.00  0.00  0.00  0.00  0.00  0.00  0.00  0.00  0.00  0.00  0.00  0.00  0.00  0.00  0.00  0.00  0.00  0.00  0.00  0.00  0.00  0.00  0.00  0.00  0.00  0.00  0.00  0.00  0.00  0.00  0.00  0.00  0.00  0.00  0.00  0.00  0.00  0.00  0.00  0.00  0.00  0.00  0.00  0.00  0.00  0.00  0.00  0.00  0.00  0.00  0.00  0.00  0.00  0.00  0.00  0.00  0.00  0.00  0.00  0.00  0.00  0.00  0.00  0.00  0.00  0.00  0.00  0.00  0.00  0.00  0.00  0.00  0.00  0.00  0.00  0.00  0.00  0.00  0.00  0.00  0.00  0.00  0.00  0.00  0.00  0.00  0.00  0.00  0.00  0.00  0.00  0.00  0.00  0.00  0.00  0.00  0.00  0.00  0.00  0.00  0.00  0.00  0.00  0.00  0.00  0.00  0.00  0.00  0.00  0.00  0.00  0.00  0.00  0.00  0.00  0.00  0.00  0.00  0.00  0.00  0.00  0.00  0.00  0.00  0.00  0.00  0.00  0.00  0.00  0.00  0.00  0.00  0.00  0.00  0.00  0.00  0.00  0.00  0.00  0.00  0.00  0.00  0.00  0.00  0.00  0.00  0.00  0.00  0.00  0.00  0.00  0.00  0.00  0.00  0.00  0.00  0.00  0.00  0.00  0.00  0.00  0.00  0.00  0.00  0.00  0.00  0.00  0.00  0.00  0.00  0.00  0.00  0.00  0.00  0.00  0.00  0.00  0.00  0.00  0.00  0.00  0.00  0.00  0.00  0.00  0.00  0.00  0.00  0.00  0.00  0.00  0.00  0.00  0.00  0.00  0.00  0.00  0.00  0.00  0.00  0.00  0.00  0.00  0.00  0.00  0.00  0.00  0.00  0.00  0.00  0.00  0.00  0.00  0.00  0.00  0.00  0.00  0.00  0.00  0.00  0.00  0.00  0.00  0.00  0.00  0.00  0.00  0.00  0.00  0.00  0.00  0.00  0.00  0.00  0.00  0.00  0.00  0.00  0.00  0.00  0.00  0.00  0.00  0.00  0.00  0.00  0.00  0.00  0.00  0.00  0.00  0.00  0.00  0 | Expenses To-<br>Date Ba<br>Expenses To-<br>Date 0.<br>0.<br>0.<br>0.<br>0.<br>0.<br>0.<br>0.<br>0.<br>0.<br>0.<br>0.<br>0.<br>0                                                                                                    | Balance<br>Balance<br>00 0.000<br>00 0.00<br>00 0.00<br>00 0.00<br>00 0.00<br>00 0.00                                                                                                    | Percent () () () () () () () () () () () () ()                                                                                                    |
| Category<br>CR on Administration<br>CR on ITSH<br>R on Activities<br>tal Indirect Costs<br>ost Share (\$)<br>(ministration<br>menfts<br>puipment<br>fice<br>ofessional Services<br>avel<br>avel                                                                                                    | approved<br>0.00<br>0.00                                                                                                    | Expense Last                                            | 361.<br>Approved<br>0.00<br>0.00                                                                                                    | 0.00<br>627.20            | Expenses this Rep<br>Last Reporting<br>Periods<br>0.00<br>0.00<br>0.00<br>0.00<br>0.00<br>0.00<br>0.00                                                                                                    | Expenses this<br>Period                                                                                                    | Expenses           Reporting           0.00           0.00           0.00           0.00           0.00           0.00           0.00           0.00           0.00           0.00           0.00                                                                                                    | Expenses To-<br>Date 0.<br>0.<br>0.<br>0.<br>0.<br>0.<br>0.<br>0.<br>0.<br>0.<br>0.<br>0.<br>0.<br>0                                                                                                    | Balance<br>Balance<br>00 0.00<br>00 0.00<br>00 0.00<br>00 0.00<br>00 0.00<br>00 0.00                                                                                                    | Percent                                                                                                    |
| Category<br>Can Administration<br>CR on Administration<br>CR on Attivities<br>tal Indirect Costs<br>tal Indirect Costs<br>ost Share (\$)<br>ministration<br>menfes<br>support<br>fice<br>of essional Services<br>Jarlies<br>Stil<br>Stil<br>S                    | 0.00<br>0.00                                                                                                    | Expense Last                                            | 361 361 361 361 0.00 0.00 0.00 0.00 0.00 0.00 0.00 0.                                                                                                    | 0.00<br>627.20            | Expenses this Rep<br>Last Reporting<br>Veriods<br>0.00<br>0.00<br>0.00<br>0.00<br>0.00<br>0.00                                                                                                    | 0.00<br>0.00<br>0.00<br>0.00<br>0.00<br>0.00<br>Expenses this<br>Perio                                                                                                    | Expenses                                                                                                    | Expenses To-<br>Date<br>Date<br>Date                                                                                                    | Balance<br>Balance<br>D0 0.00<br>D0 0.00<br>D0 0.00<br>D0 0.00<br>D0 0.00<br>D0 0.00<br>D0 0.00<br>D0 0.00<br>D0 0.00<br>D0 0.00<br>D0 0.00                                                                                                    | Percent                                                                                                    |
| Category<br>CR on Administration<br>CR on ITSH<br>R on Activities<br>cal Indirect Costs<br>cost Share (\$)<br>dministration<br>enfits<br>suppment<br>fite<br>ofessional Services<br>Janies<br>SH<br>ther Activities                                                                                                    | 0.00<br>0.00                                                                                                    | Depense Last                                            | 361 361 361 361 361 361 361 361 361 361                                                                                                    | 0.00<br>627.20            | Expenses this Rep<br>Last Reporting<br>Periods<br>0.00<br>0.00<br>0.00<br>0.00<br>0.00<br>0.00<br>0.00<br>0.00                                                                                                    | 0.00<br>0.00<br>0.00<br>0.00<br>0.00<br>0.00<br>Expenses this<br>Perio                                                                                                    | Expenses                                                                                                    | Expenses To-<br>Date B:<br>Expenses To-<br>Date 0.<br>0.<br>0.<br>0.<br>0.<br>0.<br>0.<br>0.<br>0.<br>0.<br>0.<br>0.<br>0.<br>0                                                                                                    | Balance<br>Balance<br>00 0.00<br>00 0.00<br>00 0.00<br>00 0.00<br>00 0.00<br>00 0.00                                                                                                    | Percent ( ( ( ( ( ( ( ( ( ( ( ( ( ( ( ( ( ( (                                                                                                    |
| Category<br>Con Administration<br>CR on Administration<br>CR on Attivities<br>at Indirect Costs<br>tal Indirect Costs<br>tal Indirect Costs<br>uninistration<br>enefits<br>puipment<br>face<br>desisonal Services<br>statutes<br>ther. Activities<br>spackt Puikding: Produce                                                                                                    | Category                                                                                                    | operatives                                              | Approved           0.00           0.00           0.00           0.00           0.00           0.00           0.00           0.00           0.00           0.00           0.00           0.00           0.00           0.00           0.00           0.00                                                                                                    | 0.00<br>627.20            | Last Reporting<br>Periods<br>0.00<br>0.00<br>0.00<br>0.00<br>0.00<br>0.00<br>0.00<br>0.                                                                                                    | Conting Period Conting Period Continue Continue  | Expenses                                                                                                    | Expenses To-<br>Date Br<br>Date 0.<br>0.<br>0.<br>0.<br>0.<br>0.<br>0.<br>0.<br>0.<br>0.<br>0.<br>0.<br>0.<br>0                                                                                                    | Balance           Balance           00         0.00           00         0.00           00         0.00           00         0.00           00         0.00           00         0.00           00         0.00           00         0.00           00         0.00           00         0.00                                                                                                    | Percent                                                                                                    |
| Category<br>Con Administration<br>CR on Administration<br>CR on ITSH<br>R on Activities<br>cat Indirect Costs<br>cost Share (\$)<br>Sministration<br>oresistical Services<br>Manies<br>varel<br>SH<br>ther Activities<br>parkty Building: Produce                                                                                                    | approved<br>0.00<br>0.00<br>0. | operatives                                              | Approved           0.00         0.00           0.00         0.00           0.00         0.00           0.00         0.00           0.00         0.00                                                                                                    | 0.00<br>627.20<br>Expense | Expenses this Rep<br>Last Reporting<br>Periods<br>0.00<br>0.00<br>0.00<br>0.00<br>0.00<br>0.00<br>0.00<br>0.                                                                                                    | Opting Period Opting Period Opting Period Opting Period Expenses this Period                                                                                                    | Expenses           Reporting           0.00           0.00           0.00           0.00           0.00           0.00           0.00           0.00           0.00           0.00           0.00           0.00           0.00           0.00                                                                                                    | Expenses To-<br>Date B:<br>Expenses To-<br>Date 0.<br>0.<br>0.<br>0.<br>0.<br>0.<br>0.<br>0.<br>0.<br>0.<br>0.<br>0.<br>0.<br>0                                                                                                    | Balance<br>Balance<br>D0 0.00<br>D0 0.00<br>D0 0.00<br>D0 0.00<br>D0 0.00<br>D0 0.00<br>D0 0.00<br>D0 0.00<br>D0 0.00<br>D0 0.00<br>D0 0.00<br>D0 0.00                                                                                                    | (()) Percent () Percent () () () () () () () () () () () () ()                                                                                                    |
| Category<br>Con Administration<br>CR on Administration<br>CR on Attivities<br>and Attivities<br>cost Share (\$)<br>ministration<br>enefits<br>pupment<br>frice<br>of desistonal Services<br>statistics<br>ther Activities<br>packty Building: Produce<br>shared Services: Facilitat<br>anandal Services: Facilitat                                                                                                    | approved<br>0.00<br>0.00<br>Category<br>r Groups and Co<br>e Agricultural Let<br>SME Finance                                                                                                    | operatives and                                          | Approved           0.00           0.00           0.00           0.00           0.00           0.00           0.00           0.00           0.00           0.00           0.00           0.00           0.00           0.00           0.00                                                                                                    | 0.00<br>627.20            | Expenses this Rep<br>Last Reporting<br>Periods<br>0.00<br>0.00<br>0.00<br>0.00<br>0.00<br>0.00<br>0.00<br>0.                                                                                                    | 0.00<br>0.00<br>0.00<br>0.00<br>Expenses this<br>Perio                                                                                                    | Expenses           Reporting<br>d           0.00           0.00           0.00           0.00           0.00           0.00           0.00           0.00           0.00           0.00           0.00           0.00                                                                                                    | Co-Date Br<br>Expenses To-<br>Date 0<br>0<br>0<br>0<br>0<br>0<br>0<br>0<br>0<br>0<br>0<br>0<br>0<br>0<br>0<br>0<br>0<br>0<br>0                                                                                                    | Balance           Balance           00         0.00           00         0.00           00         0.00           00         0.00           00         0.00           00         0.00           00         0.00           00         0.00           00         0.00           00         0.00           00         0.00           00         0.00                                                                                                    | (()()()()()()()()()()()()()()()()()()(                                                                                                    |
| Category<br>Category<br>CR on Administration<br>CR on Administration<br>CR on Athivities<br>and Indirect Costs<br>Category<br>Category<br>Catego | approved<br>0.00<br>0.00<br>Category<br>r Groups and Co<br>a Agricultural Let<br>SHE Finance<br>SHE Finance                                                                                                    | operatives<br>abling                                    | Approved           361           0.00           0.00           0.00           0.00           0.00           0.00           0.00           0.00           0.00           0.00           0.00           0.00           0.00           0.00           0.00           0.00           0.00           0.00                                                                                                    | 0.00<br>627.20<br>Expense | Expenses this Rep<br>Last Reporting<br>Periods<br>0.00<br>0.00<br>0.00<br>0.00<br>0.00<br>0.00<br>0.00<br>0.                                                                                                    | Conting Period                                                                                                    | Expenses           Reporting           0.000           0.000           0.000           0.000           0.000           0.000           0.000           0.000           0.000           0.000           0.000           0.000           0.000           0.000           0.000           0.000           0.000                                                                                                    | Expenses To-<br>Date B:<br>Expenses To-<br>Date 0.<br>0.<br>0.<br>0.<br>0.<br>0.<br>0.<br>0.<br>0.<br>0.<br>0.<br>0.<br>0.<br>0                                                                                                    | Balance<br>Balance<br>Balanc | ()<br>()<br>()<br>()<br>()<br>()<br>()<br>()<br>()<br>()<br>()<br>()<br>()<br>(                                                                                                    |
| Category<br>Category<br>CR on Administration<br>CR on Administration<br>CR on Administration<br>CR on ITSH<br>CR on Administration<br>CR on Administration<br>Comparison<br>Share (\$)<br>ministration<br>ministration<br>minis                                                                                                    | r Groups and Co                                                                                                    | operatives<br>abing<br>Storage                          | Approved           0.00         0.00           0.00         0.00           0.00         0.00           0.00         0.00           0.00         0.00           0.00         0.00           0.00         0.00           0.00         0.00           0.00         0.00           0.00         0.00           0.00         0.00                                                                                                    | 0.00<br>627.20<br>Expense | Last Reporting<br>Periods<br>0.00<br>0.00<br>0.00<br>0.00<br>0.00<br>0.00<br>0.00<br>0.                                                                                                    | Oction Period Octoo Octoo Octoo Octoo Octoo Octoo Octoo Perio                                                                                                    | Expenses           Reporting           d           0.00           0.00           0.00           0.00           0.00           0.00           0.00           0.00           0.00           0.00           0.00           0.00           0.00           0.00           0.00                                                                                                    | To-Date Br<br>Expenses To-<br>Date 0<br>0<br>0<br>0<br>0<br>0<br>0<br>0<br>0<br>0<br>0<br>0<br>0<br>0<br>0<br>0<br>0<br>0<br>0                                                                                                    | Balance<br>Balance<br>D0 0.00<br>00 0.00<br>00 0.00<br>00 0.00<br>00 0.00<br>00 0.00<br>00 0.00<br>00 0.00<br>00 0.00<br>00 0.00<br>00 0.00<br>00 0.00                                                                                                    | ()<br>Percent<br>Percent<br>()<br>()<br>()<br>()<br>()<br>()<br>()<br>()<br>()<br>()                                                                                                    |
| Category<br>CR on Administration<br>CR on Administration<br>CR on Attivities<br>and Additional Costs<br>and Costs<br>and Cos                                                                   | r Groups and Co<br>e Agricultural Let<br>SNE Finance<br>Eng: Improve En<br>et Handling and                                                                                                    | operatives<br>ddgg<br>abling<br>Storage<br>iosothes     | Approved           0.00         0.00           0.00         0.00           0.00         0.00           0.00         0.00           0.00         0.00           0.00         0.00           0.00         0.00           0.00         0.00           0.00         0.00           0.00         0.00           0.00         0.00           0.00         0.00                                                                                                    | 0.00<br>627.20            | Expenses this Rep<br>- Last Reporting<br>Periods<br>0.00<br>0.00<br>0. | Dorting Period O.000 0.00 0.00 0.00 Copense this Perio                                                                                                    | Expenses           Reporting<br>d           0.00           0.00           0.00           0.00           0.00           0.00           0.00           0.00           0.00           0.00           0.00           0.00           0.00           0.00           0.00                                                                                                    | Co-Date         Bit           Expenses To-Date         0.           0.0         0.           0.0         0.           0.0         0.           0.0         0.           0.0         0.           0.0         0.           0.0         0.           0.0         0.           0.0         0.           0.0         0.           0.0         0.           0.0         0.               | Balance           D0         0.00           D0         0.00                                                                                                    | ()<br>()<br>()<br>()<br>()<br>()<br>()<br>()<br>()<br>()<br>()<br>()<br>()<br>(                                                                                                    |
| Category<br>Can Administration<br>CR on Administration<br>CR on Athivities<br>and Athivities<br>can Athivities<br>can athivities<br>can athivities                                                                                                    | r Groups and Co                                                                                                    | operatives<br>adding<br>abling<br>Storage<br>sonships   | 361.<br>Approved<br>0.00<br>0.00<br>0. | 0.00<br>Expense           | Last Reporting<br>Periods<br>0.00<br>0.00<br>0.00<br>0.00<br>0.00<br>0.00<br>0.00<br>0.                                                                                                    | Oction Period Octool Octool Oc | Expenses           Reporting           0.00           0.00           0.00           0.00           0.00           0.00           0.00           0.00           0.00           0.00           0.00           0.00           0.00           0.00           0.00           0.00           0.00           0.00                                                                                                    | To-Date Br<br>Expenses To-<br>Date 0<br>0<br>0<br>0<br>0<br>0<br>0<br>0<br>0<br>0<br>0<br>0<br>0<br>0                                                                                                    | Balance<br>Balance<br>D0 0.00<br>00 0.00<br>00 0.000<br>00 0.00<br>00 0.00<br>00 00000000                                                                                                    | Percent     Percent     I     I |
| Category<br>Con Administration<br>CR on Administration<br>CR on Athinistration<br>CR on Athinistration<br>CR on Athinistration<br>Construction<br>Constructi                                                                                                    | approved<br>0.00<br>0.00<br>Category<br>Category<br>Cate                                                                                                    | operatives<br>nding<br>storage<br>storage<br>Techniques | 361 Approved 0.00 0.00 0.00 0.00 0.00 0.00 0.00 0.                                                                                                    | 0.00<br>627.20<br>Expense | Expenses this Rep<br>Last Reporting<br>Periods<br>0.00<br>0.00 | orting Period 0.000 0.00 0.00 0.00 Expense the                                                                                                    | Expenses           Reporting           0.000           0.000           0.000           0.000           0.000           0.000           0.000           0.000           0.000           0.000           0.000           0.000           0.000           0.000           0.000           0.000           0.000           0.000                                                                                                    | Co-Date         Bit           Expenses To-Date         0.0           Date         0.0           0.0         0.0           0.0         0.0           0.0         0.0           0.0         0.0           0.0         0.0           0.0         0.0           0.0         0.0           0.0         0.0           0.0         0.0           0.0         0.0           0.0         0.0 | Bance<br>Balance<br>00 0.000<br>00 0.0000<br>00 0.000<br>00 0.0000<br>00 0.0000<br>00 0000<br>00 00000                                                                                                    | Percent     Percent                                                                                                    |

Notes: PVO should review the balances of monetization and CCC/FAS Cash budgets and request realignment per <u>7 CFR 1499.11(h)(1)</u> subject to the limitation and per the terms in the agreement

#### Note:

Financial Report will show the monetization and sales deposited entered for this period.

## 11. Financial Report Comparison

 Reporting
 Beginning
 Sales
 Interest
 Sales Deposits
 Other Program
 Exchange
 Exchange Rate
 Total

 10/L/2022.3/31/023
 10.00
 2.00
 3.00
 5.00
 1.00
 1.00
 1.00
 1.00
 1.00
 1.00
 1.00
 1.00
 1.00
 1.00
 1.00
 1.00
 1.00
 1.00
 1.00
 1.00
 1.00
 1.00
 1.00
 1.00
 1.00
 1.00
 1.00
 1.00
 1.00
 1.00
 1.00
 1.00
 1.00
 1.00
 1.00
 1.00
 1.00
 1.00
 1.00
 1.00
 1.00
 1.00
 1.00
 1.00
 1.00
 1.00
 1.00
 1.00
 1.00
 1.00
 1.00
 1.00
 1.00
 1.00
 1.00
 1.00
 1.00
 1.00
 1.00
 1.00
 1.00
 1.00
 1.00
 1.00
 1.00
 1.00
 1.00
 1.00
 1.00
 1.00
 1.00
 1.00
 1.00
 1.00
 1.00
 1.00
 1.00
 1.00
 1.00<

The financial report comparison tool provides information on the expenditure to date of submitted financial reports. Columns are divided by cost categories: CCC/FAS Cash, Monetization Proceeds and Cost Share. PVOs should monitor the cost burn rate of expenditures.

| INSTRUCTIONS                                                              |                   |                          |            |           |                          |              |                 |                          |      |
|---------------------------------------------------------------------------|-------------------|--------------------------|------------|-----------|--------------------------|--------------|-----------------|--------------------------|------|
| INSTRUCTIONS                                                              |                   |                          |            |           |                          |              |                 |                          |      |
|                                                                           | CCC/FAS Cash (\$) |                          |            | м         | onetization Proceeds (   | \$)          | Cost Share (\$) |                          |      |
| Category                                                                  | Approved          | Expenditure Till<br>Date | Overage    | Approved  | Expenditure Till<br>Date | Overage      | Approved        | Expenditure Till<br>Date | Over |
|                                                                           |                   |                          |            | Administr | ation                    |              |                 |                          |      |
| Travel                                                                    |                   |                          |            |           |                          |              |                 |                          |      |
| Professional<br>Services                                                  |                   |                          |            |           |                          |              |                 |                          |      |
| Equipment                                                                 |                   |                          |            |           |                          |              |                 |                          |      |
| Benefits                                                                  |                   |                          |            |           |                          |              |                 |                          |      |
| Office                                                                    |                   |                          |            |           |                          |              |                 |                          |      |
| Salaries                                                                  |                   |                          |            |           |                          |              |                 |                          |      |
| Admin: Direct<br>Cost                                                     |                   |                          |            |           |                          |              |                 |                          |      |
| Admin:<br>Indirect Cost                                                   |                   |                          | 361,627.20 |           |                          | 480,851.85   |                 |                          |      |
| ITSH: Direct                                                              |                   |                          |            |           |                          |              |                 |                          |      |
| Cost<br>ITSH: Indirect                                                    |                   |                          |            |           |                          |              |                 |                          |      |
| Cost                                                                      |                   |                          |            |           |                          |              |                 |                          |      |
| Government<br>Capacity<br>Building:<br>Improve<br>Enabling<br>Environment |                   |                          |            |           |                          |              |                 |                          |      |
|                                                                           |                   |                          |            |           |                          |              |                 |                          |      |
| Activities:<br>Direct Cost                                                |                   |                          |            |           |                          |              |                 | þ                        |      |
| ctivities:<br>ndirect Cost                                                |                   |                          |            |           |                          | 1,711,304.89 |                 | 0                        |      |
| otal: Direct                                                              |                   |                          |            |           |                          |              |                 | þ                        |      |
| otal: InDirect                                                            |                   |                          |            |           |                          |              |                 | D                        |      |
| Frand Total                                                               |                   |                          |            |           |                          |              |                 |                          |      |

Program Income reported in the Edit Report Tab will feed into the report. Reported Program Income (\$) is a total of Interest Earned Cash (\$) (the interest earned from CCC Administrative Funds), Interest Earned Monetization (\$) (is the interest earned from commodity sales) and Reported Program Income(\$) is other program income reported for each Financial SAPR.

| Program Income                  |         |                                 |
|---------------------------------|---------|---------------------------------|
| Program Income (from Agreement) |         |                                 |
| Reporting Period                | Report# | Reported Program<br>Income (\$) |
| 6/3/2016-9/30/2016              |         |                                 |
| 10/1/2016-3/31/2017             |         |                                 |
| 4/1/2017-9/30/2017              |         |                                 |
| 10/1/2017-3/31/2018             |         |                                 |
| 4/1/2018-9/30/2018              |         |                                 |
| 10/1/2018-3/31/2019             |         |                                 |
| 4/1/2019-9/30/2019              |         |                                 |
| 10/1/2019-3/31/2020             |         |                                 |
| 4/1/2020-9/30/2020              |         |                                 |
| 10/1/2020-3/31/2021             |         |                                 |
| 10/1/2022-3/31/2023             |         |                                 |
| Total (\$)                      |         |                                 |

- Monetization and Sales Deposits should not include information from CCC/Admin funds or Cost Share. The account balance should be the beginning balance of the next period
- PVOs should check if amounts are reported for the last submitted SAPR.
- Beginning Balance for the first monetization should be zero,

| Monetization a           | nd Sales D      | posits               |                   |                    |                            |                  |                                  |                                       |                    |                                     |                |
|--------------------------|-----------------|----------------------|-------------------|--------------------|----------------------------|------------------|----------------------------------|---------------------------------------|--------------------|-------------------------------------|----------------|
| Reporting Period         | Report <i>s</i> | Beginning<br>Balance | Sales<br>Deposits | Interest<br>Earned | Other<br>Program<br>Income | Exchange<br>Rate | Exchange<br>Rate<br>Gain or Loss | Total<br>Disbursements<br>This Period | Account<br>Balance | Interest<br>Bearing<br>Acct<br>Est? | US<br>Dollarsi |
| 5/3/2016 -<br>9/30/2016  | 7335            |                      |                   |                    |                            |                  |                                  |                                       |                    |                                     |                |
| 10/1/2016 -<br>3/31/2017 | 7336            |                      |                   |                    |                            |                  |                                  |                                       |                    |                                     |                |
| 4/1/2017 -<br>9/30/2017  | 7337            |                      |                   |                    |                            |                  |                                  |                                       |                    |                                     |                |
| 10/1/2017 -<br>3/31/2018 | 7338            |                      |                   |                    |                            |                  |                                  |                                       |                    |                                     |                |
| 4/1/2018 -<br>0/30/2018  | 7698            |                      |                   |                    |                            |                  |                                  |                                       |                    |                                     |                |
| 10/1/2018 -<br>3/31/2019 | 8765            |                      |                   |                    |                            |                  |                                  |                                       |                    |                                     |                |
| 4/1/2019 -<br>9/30/2019  | 9404            |                      |                   |                    |                            |                  |                                  |                                       |                    |                                     |                |
| 10/1/2019 -<br>3/31/2020 | 10558           |                      |                   |                    |                            |                  |                                  |                                       |                    |                                     |                |
| 4/1/2020 -<br>0/30/2020  | 11662           |                      |                   |                    |                            |                  |                                  |                                       |                    |                                     |                |
| 10/1/2020 -<br>3/31/2021 | 13085           |                      |                   |                    |                            |                  |                                  |                                       |                    |                                     |                |
| 10/1/2022 -<br>3/31/2023 | 15153           |                      |                   |                    |                            |                  |                                  |                                       |                    |                                     |                |
| fotal (\$)               |                 |                      |                   |                    |                            |                  |                                  |                                       |                    |                                     |                |